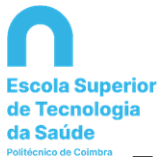

# BIBLIOTECA

# INSTRUÇÕES PARA EMPRÉSTIMO DE EBOOKS

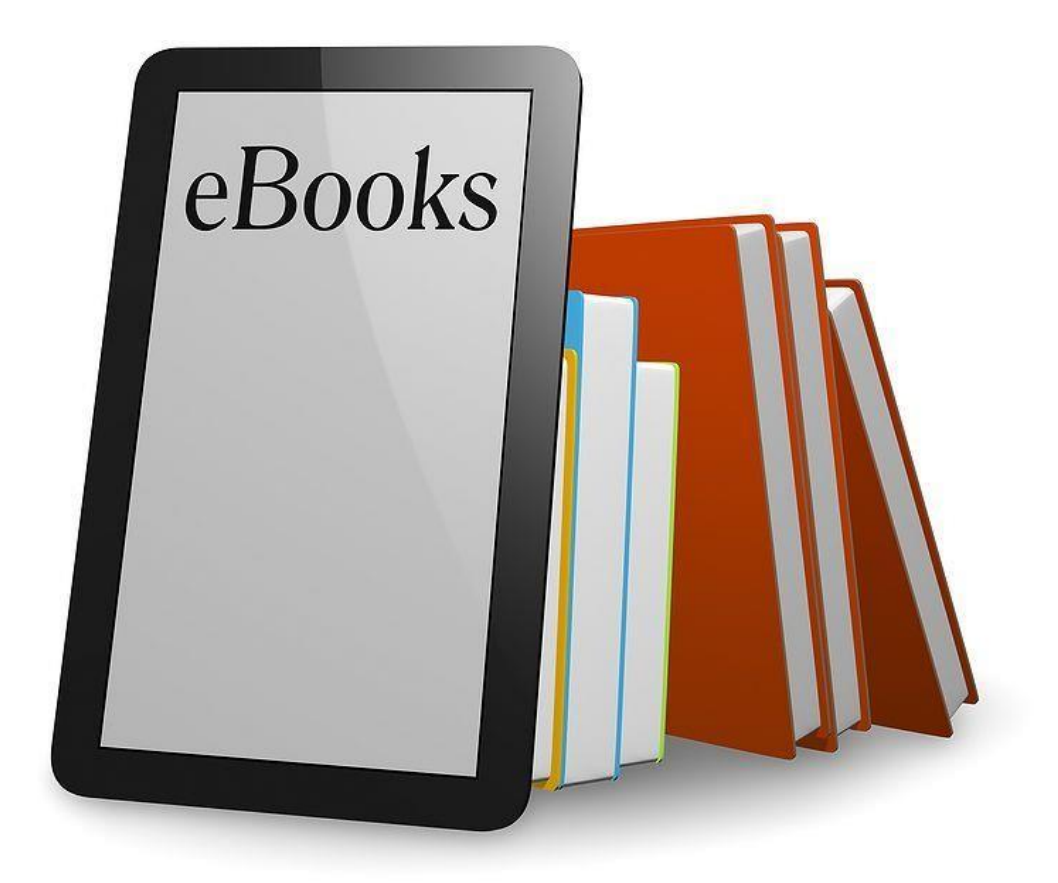

Biblioteca da Escola Superior de Tecnologia da Saúde de Coimbra http://www.estescoimbra.pt/pt/conteudos/detalhe/id/42

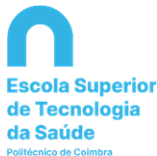

#### 1. Acesso à Biblioteca de Livros Eletrónicos

- a) No Portal <u>http://www.estescoimbra.pt/</u> tem acesso à área da Biblioteca da ESTeSC, onde através da ligação Livros Eletrónicos poderá encontrar os ebooks subscritos pela ESTeSC. O acesso está limitado ao domínio estescoimbra.pt;
- b) Deverá ter endereço de email do domínio da ESTeSC;
- c) É necessária a instalação do programa de leitura de livros eletrónicos Adobe Digital Editions (software gratuito), no computador pessoal a partir da seguinte ligação: (<u>http://support.ebsco.com/knowledge\_base/detail.php?id= 5882</u>). O registo no ADE (Adobe Digital Editions) deverá ser realizado com o email mencionado na alínea b). Após instalação é importante autorizar o computador através do ADE;
- d) Para acesso remoto, externo à área da ESTeSC, poderá solicitar palavra passe e nome de utilizador (pessoais e intransmissíveis) junto dos funcionários de serviço. Estes dados apenas serão facultados mediante inscrição na Biblioteca e apresentação de comprovativo de vínculo à ESTeSC no ano em curso.

#### 2. <u>Requisição de Livros Eletrónicos</u>

a) Através da ligação **Livros Eletrónicos** selecione um livro eletrónico, da lista de resultados onde é visível a opção "**Download Offline**";

| Search Dictionar                         | ry eBooks              |                                                                                                    |                           |                                                |                                                                                                    | Sign In                                              | Folder Preferences                                         | Languages 🕶 |
|------------------------------------------|------------------------|----------------------------------------------------------------------------------------------------|---------------------------|------------------------------------------------|----------------------------------------------------------------------------------------------------|------------------------------------------------------|------------------------------------------------------------|-------------|
|                                          |                        |                                                                                                    |                           |                                                |                                                                                                    |                                                      |                                                            | Library L   |
| EBSCO                                    | Searching: eBook C     | ollection (EBSCOhost)                                                                                                    | ) Choose Databa<br>Select | ses<br>a Field (optional) - Sea                | arch Clear ?                                                                                                    |                                                      |                                                            |             |
| HOST                                     | AND -                  |                                                                                                    | Select                    | a Field (optional) -                           |                                                                                                    |                                                      |                                                            |             |
|                                          | AND -                  |                                                                                                    | Select                    | a Field (optional) -                           | (E)                                                                                                    |                                                      |                                                            |             |
|                                          | Basic Search Adv       | anced Search Searc                                                                                                    | h History                 |                                                |                                                                                                    |                                                      |                                                            |             |
|                                          |                        |                                                                                                    |                           |                                                |                                                                                                    |                                                      |                                                            |             |
| eBook C                                  | ollection              |                                                                                                    |                           |                                                |                                                                                                    |                                                      |                                                            |             |
| Browse By Cat                            | tegory                 | Highligh                                                                                                    | ts                        |                                                |                                                                                                    |                                                      |                                                            | View All    |
| Health & Medicine<br>Mathematics         |                        | Restaur                                                                                                    | ndbook of<br>al Analysis  | Anatysis of<br>Varianse for<br>Functional Data | Sing Middon<br>In Personal<br>In Personal System                                                                                                    | RLECTRODIAEWODIS<br>management<br>RLEVEL our MUSICLE | Bectromyography<br>Neuromous cular<br>Disorder<br>Disorder | >           |
| eBook Support                            | Information            | enter and a                                                                                                    | apook of Survival         | Analysis of Variance                           | Sieco Medicine in                                                                                                    | Electrodiagnosis in                                  | Electromyography                                           | and         |
| Learn more about t<br>collection and key | the eBook<br>features. | Anal<br>by Klei                                                                                                    | in. John P.               | for<br>by Zhang, Jin-Ting                      | Neurolo<br>by <u>Kirsch, Douglas B.</u>                                                                                                    | Disea<br>by <u>Kimura, Jun</u>                       | Neur<br>by Preston, David C                                |             |
| Ene                                      | ergy G                 |                                                                                                    |                           |                                                |                                                                                                    |                                                      |                                                            |             |
|                                          | the Future             | Featured                                                                                                    | l eBooks                  |                                                |                                                                                                    |                                                      |                                                            |             |
|                                          |                        | Health &                                                                                                    | Medicine                  |                                                |                                                                                                    |                                                      |                                                            | View All    |
| Learn More »                             | )                      | Han<br>Sector                                                                                                    | ndbook of                 | statute encoded                                | ELECTRODAGNOTIS<br>In the control of the second second | Bectromyography                                      | Neuranatoria                                               |             |
|                                          |                        | Survey<br>weight the<br>state of the<br>state of the |                           | and a second                                   | the second second second second second second second second second second second second second second second se                                                                                                    | L Descriters<br>and the<br>and the<br>B              | z                                                          | >           |
|                                          |                        | Handb<br>Anal                                                                                                    | nook of Survival          | Sleep Medicine in<br>Neurolo                   | Electrodiagnosis in<br>Disea<br>by Kimura, Jun                                                                                                    | Electromyography a<br>Neur<br>by Preston, David C    | nd Neuroanatomia<br>Ilustrada                              |             |

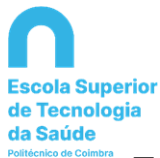

ESCOLA SUPERIOR DE TECNOLOGIA DA SAÚDE DE COIMBRA

| Searching: eBook Collection (EBSCOhest) Choose Databases   Enter any words to find books, journals and more   Bail: Search   Bail: Search <td< th=""><th>New Search</th><th>Dictionary</th><th>eBooks</th><th></th><th></th><th></th><th>Sign In</th><th>California Folder</th><th>Preferences</th><th>Languages •</th><th>Help</th></td<>                                                                                                    | New Search                                                        | Dictionary                                 | eBooks                                                                                              |                                                                                                    |                                                                |                                          | Sign In | California Folder                                                                        | Preferences | Languages •                                                                                                    | Help |
|----------------------------------------------------------------------------------------------------|-------------------------------------------------------------------|--------------------------------------------|----------------------------------------------------------------------------------------------------|----------------------------------------------------------------------------------------------------|----------------------------------------------------------------|------------------------------------------|---------|------------------------------------------------------------------------------------------|-------------|----------------------------------------------------------------------------------------------------|------|
| Basic Search Advanced Search History         Image: Basic Search History         Image: Basic Search Hi                                                                                                    | EBSCO                                                             | Searching: el                              | Book Collection (EBSCOhost) Choo                                                                    | se Databases<br>1 more Search ?                                                                                                    |                                                                |                                          |         |                                                                                          |             | Library                                                                                                    | Logo |
| → Back · 1 of 1 +       Sleep Medicine in Neurology       → Add to folder         → Dormload This eBook<br>(Offmar)       Authors: Kirsch, Douglas B.       → Michication in Neurology in Practice Chichester, West Sussex : John Wiley & Sons Inc. 2013<br>information<br>Common Common       → Michication in Neurology in Practice Chichester, West Sussex : John Wiley & Sons Inc. 2013<br>information<br>Checkkout Option available       → Michication in Neurology in Practice Chichester, West Sussex : John Wiley & Sons Inc. 2013<br>information<br>Checkkout Option available       → Michication<br>Subjects: Sleep disorders       → Michication<br>Subjects: Sleep disorders       → Michication<br>Subjects: Sleep disorders       → Michication<br>Subjects: Sleep disorders       → Michication<br>Subjects: Sleep disorders       → Michication<br>Subjects: Sleep disorders       → Michication<br>Subjects: Sleep disorders       → Michication<br>Subjects: Sleep disorders       → Michication<br>Subjects: Sleep disorders       → Michication<br>Subjects: Sleep disorders       → Michication<br>Subjects: Sleep disorders       → Michication<br>Subjects: Sleep disorders       → Michication<br>Subjects: Sleep disorders       → Michication<br>Sleep disorders       → Michication<br>Sleep disord                                                                                                    |                                                                   | Basic Search                               | Advanced Search Search History                                                                      | (                                                                                                    |                                                                |                                          |         |                                                                                          |             |                                                                                                    |      |
| Dor Full Text Authors: Kirsch, Douglas B.      Authors: Kirsch, Douglas B.      Multication in Neurology in Practice. Chichester, West Sussex : John Wiley & Sons Inc. 2013     Multication in Neurology in Practice. Chichester, West Sussex : John Wiley & Sons Inc. 2013     Multication in Neurology in Practice. Chichester, West Sussex : John Wiley & Sons Inc. 2013     Multication in Neurology in Practice. Chichester, West Sussex : John Wiley & Sons Inc. 2013     Multication in Neurology in Practice. Chichester, West Sussex : John Wiley & Sons Inc. 2013     Multication in Neurology in Practice. Chichester, West Sussex : John Wiley & Sons Inc. 2013     Multication in Neurology in Practice. Chichester, West Sussex : John Wiley & Sons Inc. 2013     Multication in Neurology in Practice. Chichester, West Sussex : John Wiley & Sons Inc. 2013     Multication in Neurology in Practice. Chichester, West Sussex : John Wiley & Sons Inc. 2013     Multication in Neurology in Practice. Chichester, West Sussex : John Wiley & Sons Inc. 2013     Multication in Neurology in Practice. Chichester, General     MEDICAL / Initication Medicine     MEDICAL / Initication Medicine     MEDICAL / Chickation Medicine     MEDICAL / Chickatio | Detailed                                                          | Record                                     | ∢Back ≪1 of 1 ><br>Sleep Medicine                                                                   | in Neurology                                                                                                    |                                                                |                                          |         |                                                                                          |             | Tools                                                                                                    | lder |
| Related ISBNs: 9781444335514.9781118764190.                                                                                                    | PDF Full<br>Downloa<br>(Offline)<br>Related Inform<br>Table of Co | Text<br>ad This eBook<br>mation<br>intents | Authors:<br>Publication<br>Information<br>Checkout op<br>Subjects:<br>Categories:<br>Related ISBNs: | Kirsch, Douglas B.<br>In Neurology in Practice. Chichester,<br>tion available<br>Sleep disorders<br>MEDICAL / Internal Medicine<br>HEA/TH & FITTHESS / Diseases / Ge<br>MEDICAL / Diseases<br>MEDICAL / Diseases<br>MEDICAL / Venence-Based Medicin<br>9781444335514. 9781118764190. | West Sussex : John Wiley<br>Interal<br>ch for HEALTH & FITNESS | & Sons Inc. 2013<br>/ Diseases / General |         | Handback Karden<br>Sheep Medica<br>Minister Karden<br>Minister Karden<br>Minister Karden | Rine<br>Sy  | Print Cite Cite Cite Cite Cite Provide Provid | lote |
|                                                                                                    | <u></u>                                                           |                                            | Concurrent User Level:                                                                              | Limited User Access (1 Copies Avai                                                                                                    | lable)                                                         |                                          |         |                                                                                          |             |                                                                                                    |      |
| Concurrent User Level: Limited User Access (1 Copies Available)                                                                                                    |                                                                   |                                            | Table of Con                                                                                        | tents                                                                                                    |                                                                |                                          |         |                                                                                          |             |                                                                                                    |      |
| Concurrent User Level: Limited User Access (1 Copies Available)                                                                                                    |                                                                   |                                            |                                                                                                    |                                                                                                    |                                                                |                                          |         |                                                                                          |             |                                                                                                    |      |
| Concurrent User Level: Limited User Access (1 Copies Available)                                                                                                    |                                                                   |                                            |                                                                                                    |                                                                                                    |                                                                |                                          |         |                                                                                          |             |                                                                                                    |      |
| Concurrent User Level: Limited User Access (1 Copies Available)<br>Table of Contents                                                                                                    |                                                                   |                                            |                                                                                                    |                                                                                                    |                                                                |                                          |         |                                                                                          |             |                                                                                                    |      |
| Concurrent User Level: Limited User Access (1 Copies Available)<br>Table of Contents                                                                                                    |                                                                   |                                            |                                                                                                    |                                                                                                    |                                                                |                                          |         |                                                                                          |             |                                                                                                    |      |
| Concurrent User Levet: Limited User Access (1 Copies Available)           Table of Contents                                                                                                    | ras: 0                                                            |                                            |                                                                                                    |                                                                                                    |                                                                |                                          |         |                                                                                          |             | 🔲 🛱 🖓                                                                                                    | 2 =  |

b) Clique em "Download this eBook (Offline)". Posteriormente será necessário abrir a conta My EBSCOhost Account. Para criar uma conta My EBSCOhost aceda à ligação "Create a new Account". O endereço da caixa de email deverá ser necessariamente do domínio da ESTeSC;

|    | Basic Search Advance                                            | d Search Search History                                                                                                    | ^                                       |
|----|-----------------------------------------------------------------|----------------------------------------------------------------------------------------------------|-----------------------------------------|
| << |                                                                 | <pre>«Back = &lt;1 of 1 &gt;</pre>                                                                                                    | Tools »                                 |
|    | Detailed Record                                                 | Sleep Medicine in Neurology                                                                                                    | Add to folder                           |
|    | PDF Full Text Download This eBook (Offline) Related information | Authors: Kirsch, Douglas B. Publisher: In Neurology in Practice, Chichester, West Sussex : Wiley-Blackwell, 2013 Description: eBook. Subjects: Sleep disorders                                                                                                    | 🖶 Print<br>🔛 E-mail<br>💾 Save<br>📄 Cite |
|    | I Table of Contents                                             | Re Please sign in to your My EBSCOhost account to check availability and download.                                                                                                    | Export                                  |
|    |                                                                 | Acces:                                                                                                    | Create Note E                           |
|    | Find Similar Results                                            | Sign in to my EBSCOnost Create a new Account                                                                                                    | 8 Permalink                             |
|    |                                                                 | Cables of Contents      Skess Medicine in Neurology     Convrisit      Convrisit      Controls      Controls |                                         |
|    |                                                                 | Exakuation and Medical Management of Sleep-Disordered Breathing     // Surgical Management of Sleep-Disordered Breathing                                                                                                    |                                         |
|    |                                                                 | BMedical Co-monthilities Associated with Obstructive Steep Aprea                                                                                                    | *                                       |

Biblioteca da Escola Superior de Tecnologia da Saúde de Coimbra http://www.estescoimbra.pt/pt/conteudos/detalhe/id/42

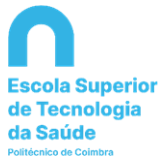

|                                                                                                    | 1138-6f34c7804719%40sessionmgr112&vid=8&hid=102 ▽ ♂ 🔍 S                                                                                                    | iearch 🔂 🖨 🗢 🖡 🎓                         | ≡    |
|----------------------------------------------------------------------------------------------------|----------------------------------------------------------------------------------------------------|------------------------------------------|------|
| New Search Dictionary eBooks                                                                       |                                                                                                    | Sign In 📌 Folder Preferences Languages + | Help |
| Sign In to My EBSCOhost                                                                            | t                                                                                                    |                                          |      |
| 4 Back                                                                                             |                                                                                                    | Create a Charge Back Account             |      |
| User Name                                                                                          | Sign in to access your personalized account.                                                                                                    |                                          |      |
| Password  Create a new Account                                                                     | ✓ Save preferences<br>✓ Organize your research with folders<br>✓ Share your folders with others<br>✓ View others' folders<br>✓ Save and retrieve your search history                                 |                                          |      |
| Load Preferences from My EBSCOhost                                                                 | <ul> <li>✓ Create email alerts and/or KSS teeds</li> <li>✓ Gain access to your saved research remotely</li> </ul>                                                                                    |                                          |      |
| c) Após criação de co                                                                              | Phone and Andreid apps   EBSC0 Support Site   Physicy Pokey   Terms o<br>© 2015 EBSC0 Industries, Inc. All rights reserved.<br>Inta insira o nome de utilizador e<br>pis clique no botão "Checkout & | palavra passe em My                      |      |
| Download This                                                                                      | eBook (Offline)                                                                                                    |                                          | ×    |
| ✓ The eBook was chee                                                                               | ked out successfully                                                                                                    |                                          |      |
| The system should have auto<br>may re-download this title fro<br><u>View Your Checkouts Folder</u> | omatically prompted you to download<br>om your "Checkouts" folder.<br><u>Now</u>                                                                                                    | (save) the eBook file. If not you        |      |
| Having Trouble? After down also enable DRM                                                         | nloading the files you must view eBook titles wi                                                                                                    | ith Adobe Digital Editions software and  |      |
| Viewing Requirements                                                                               | 30                                                                                                    |                                          |      |
| Desktop: Adobe® Digital Edition                                                                    | ns 1.7.1 or higher is required for offline viewing                                                                                                    | 6                                        |      |
| Apple and Android devices: Bl<br>Kindle: PDFs can be created in th                                 | uefire Reader is recommended<br>he eBook Full Text view and transferred using (                                                                                                    | Send To Kindle                           |      |
|                                                                                                    |                                                                                                    |                                          |      |

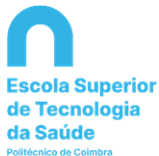

d) Posteriormente, se tiver o **Adobe Digital Editions** (**ADE**) no seu computador, poderá selecioná-lo:

| Opening URLLink.acsm                                                                                            |
|----------------------------------------------------------------------------------------------------|
| You have chosen to open:                                                                                        |
| <b>URLLink.acsm</b><br>which is: Adobe Content Server Message (1,6 KB)<br>from: http://rps2images.ebscohost.com |
| What should Firefox do with this file?                                                                          |
| Open with Adobe Digital Editions 2.0 (default)                                                                  |
| ○ Save File                                                                                                    |
| Do this <u>a</u> utomatically for files like this from now on.                                                  |
| OK Cancel                                                                                                    |

e) Depois de ter instalado o Adobe Digital Editions será visível esta página:

| Adobe Digital Editions |                                 | 2 Marcine 1  | Contractory of the local division of the local division of the loc |  | And a second second second second second second second second second second second second second second second |                            |
|------------------------|---------------------------------|--------------|----------------------------------------------------------------------------------------------------|--|----------------------------------------------------------------------------------------------------|----------------------------|
| uivo Biblioteca Aj     | ada                             |              |                                                                                                    |  |                                                                                                    |                            |
| Iltima leitura         | Autorizar computador            | Ctrl+Shift+U |                                                                                                    |  |                                                                                                    | Classificar por título 👻 🔳 |
| tota and               | Apagar autorização              | Ctrl+Shift+D |                                                                                                    |  |                                                                                                    |                            |
| Adobe S                | Informações de autorização      | Ctrl+Shift+I | d Analysis                                                                                                    |  |                                                                                                    |                            |
| AND DOT OF             | Ajuda do Adobe Digital Editions | F1           | and the second second se                                                                                                    |  |                                                                                                    |                            |
| Ler                    | Sobra o Digital Editions        |              | 1e 635<br>015 10:36                                                                                                    |  |                                                                                                    |                            |
| tantes                 | ×. +                            |              |                                                                                                    |  |                                                                                                    |                            |
| Todos os itens         | ×2009                           |              |                                                                                                    |  |                                                                                                    |                            |
| Não lido               |                                 |              |                                                                                                    |  |                                                                                                    |                            |
| frao noo               |                                 |              |                                                                                                    |  |                                                                                                    |                            |
| Emprestado             |                                 |              |                                                                                                    |  |                                                                                                    |                            |
| Comprado               |                                 |              |                                                                                                    |  |                                                                                                    |                            |
| Lidos recentement      |                                 |              |                                                                                                    |  |                                                                                                    |                            |
| Adicionado recente     | emente                          |              |                                                                                                    |  |                                                                                                    |                            |
| Estante sem título     | L                               |              |                                                                                                    |  |                                                                                                    |                            |
| Estante sem título     | 2                               |              |                                                                                                    |  |                                                                                                    |                            |
| Requiritador           |                                 |              |                                                                                                    |  |                                                                                                    |                            |
|                        |                                 |              |                                                                                                    |  |                                                                                                    |                            |
|                        |                                 |              |                                                                                                    |  |                                                                                                    |                            |
|                        |                                 |              |                                                                                                    |  |                                                                                                    |                            |
|                        |                                 |              |                                                                                                    |  |                                                                                                    |                            |
|                        |                                 |              |                                                                                                    |  |                                                                                                    |                            |
|                        |                                 |              |                                                                                                    |  |                                                                                                    |                            |
|                        |                                 |              |                                                                                                    |  |                                                                                                    |                            |
|                        |                                 |              |                                                                                                    |  |                                                                                                    |                            |
|                        |                                 |              |                                                                                                    |  |                                                                                                    |                            |
|                        |                                 |              |                                                                                                    |  |                                                                                                    |                            |
|                        |                                 |              |                                                                                                    |  |                                                                                                    |                            |
|                        |                                 |              |                                                                                                    |  |                                                                                                    |                            |
|                        |                                 |              |                                                                                                    |  |                                                                                                    |                            |
|                        |                                 |              |                                                                                                    |  |                                                                                                    |                            |
|                        |                                 |              |                                                                                                    |  |                                                                                                    |                            |
|                        |                                 |              |                                                                                                    |  |                                                                                                    |                            |
|                        |                                 |              |                                                                                                    |  |                                                                                                    |                            |
|                        |                                 |              |                                                                                                    |  |                                                                                                    |                            |
|                        |                                 |              |                                                                                                    |  |                                                                                                    |                            |

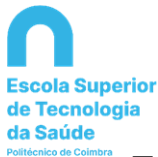

f) Clique em Biblioteca, selecione todos os itens e poderá visualizar os livros eletrónicos disponíveis em ADE.

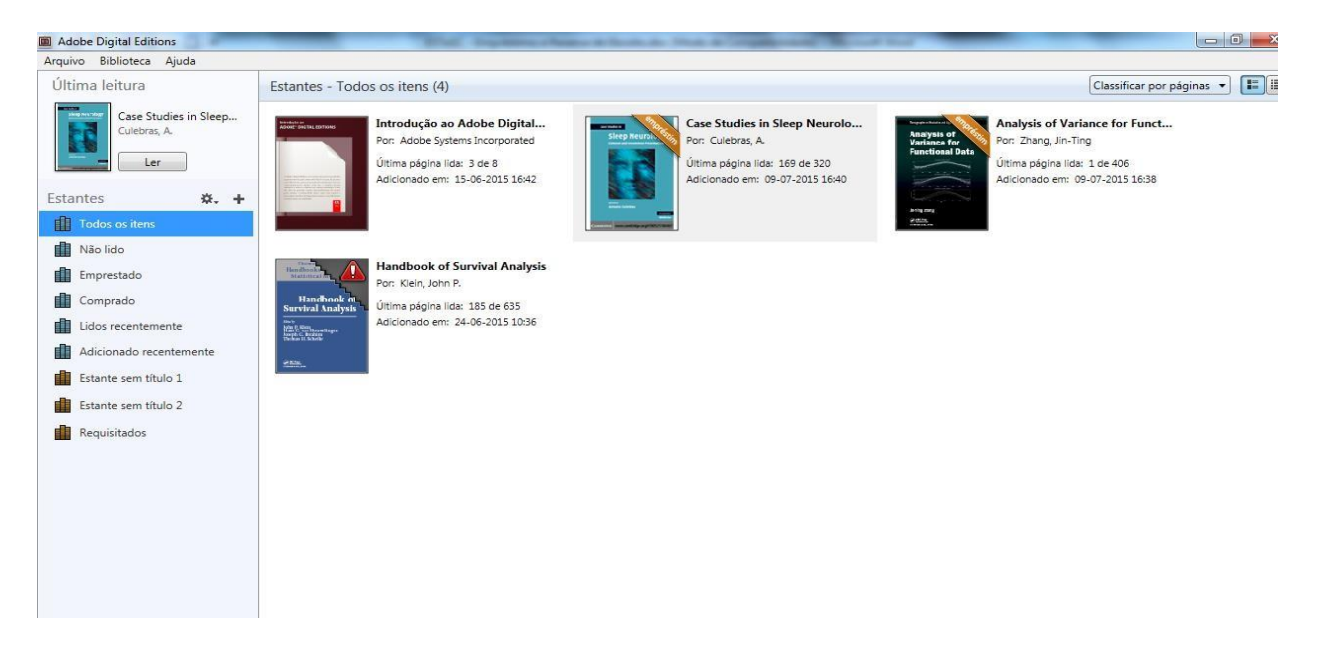

#### 3. Devolução de Livros Eletrónicos

a) Se quiser devolver um livro eletrónico antes do fim do período de empréstimo (2 dias) terminar, poderá selecionar o livro no Adobe Digital Editions e com o botão direito do rato será visível a opção "Devolver Item Emprestado", carregue neste botão, o ebook será imediatamente transferido para a Biblioteca de Livros Eletrónicos. A devolução ocorre automaticamente se a entrega não for realizada até ao final do prazo de empréstimo.

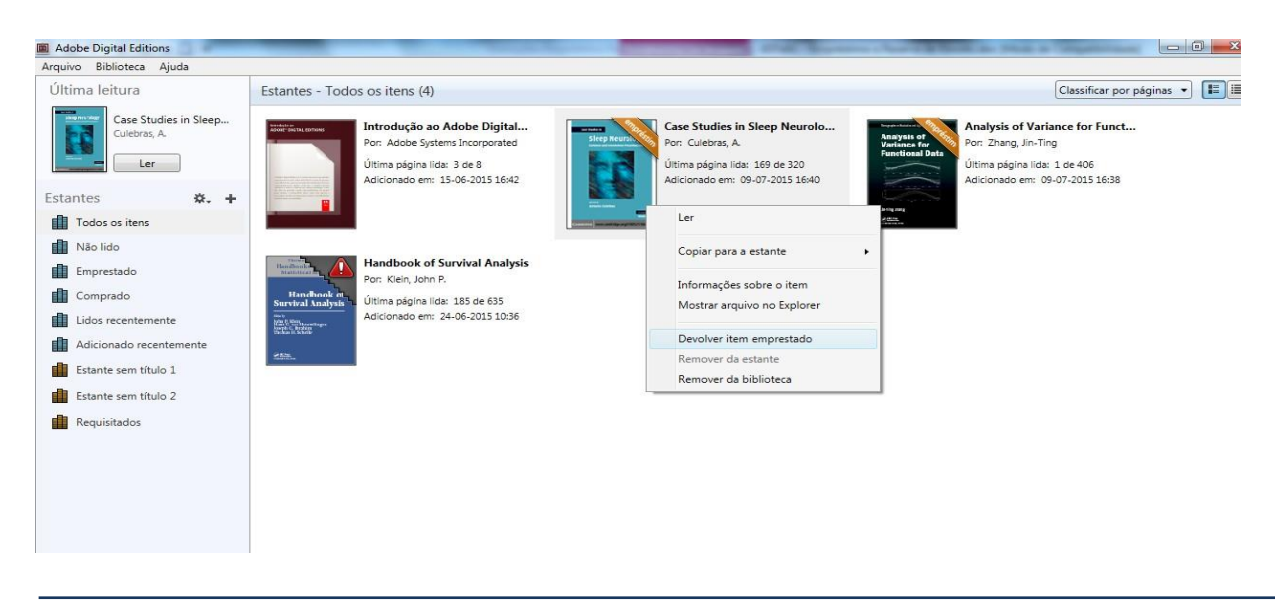

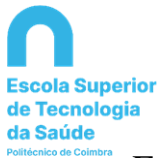

#### 4. <u>Reserva de Livros Eletrónicos</u>

 a) Se a Biblioteca de Livros Eletrónicos não dispuser dos exemplares que pretende requisitar, poderá proceder-se à reserva de publicações que se encontrem emprestadas. Para tal insira o endereço de correio eletrónico, do domínio da ESTeSC, no campo disponibilizado e clique no botão "Place Hold";

|                                                                                       | x |
|---------------------------------------------------------------------------------------|---|
| Sorry, this eBook is in use.                                                          |   |
| Place Hold                                                                            | ~ |
| Please enter the e-mail that you would like to use to receive your hold notifications |   |
| name@address.net                                                                      |   |
| Always use this e-mail address.                                                       |   |
| Currently, 0 other users are in the hold queue for this eBook.                        |   |
| Place Hold Cancel                                                                     |   |
|                                                                                       |   |

b) Os livros serão colocados na área de reservas do MyEBSCOhost Folder. Quando estiverem disponíveis, receberá notificação via correio eletrónico e as publicações surgirão na área de requisições (*checkouts*) do ficheiro.